# Skapa en Appikon för enklare inloggning till vår hemsida!

Du kan enkelt via instruktionen här nedan lägga upp en **IKON** till vår Hemsida på din **Dator, Surfplatta eller Mobiltelefon.** Därefter är det bara att klicka på den för att komma in på hemsidan!

Börja med att logga in på vår hemsida: www.hjart-lung.se/botkyrka-salem

**OBS!** Det är viktigt att du är inloggad på vår startsida när du skapar **Appikonen**! Det kan därför vara bra att memorera, skriva ut eller skriva ner den instruktion du skall använda innan du startar.

# Välj sedan någon av följande instruktioner:

## Mobiltelefon/Surfplatta med Android och Chrome webbläsare

- 1. Klicka på 3 punkter högst upp till höger på skärmen
- 2. Välj Lägg till på startskärmen
- 3. Lägg till
- 4. Lägg till

#### iPhone och iPad

- 1. Klicka på symbol med fyrkant och pil ->
- 2. Välj "Lägg till på hemskärmen".

## Windows 10 med Edge webbläsare

- 1. Klicka på 3 punkter högst upp till höger på skärmen
- 2. Välj Appar
- 3. Välj Installera den här webbplatsen som en app
- 4. Välj Installera
- 5. Tillåt
- 6. Flytta ikonen till önskad plats på skärmen

#### Apple dator med Safari webbläsare

- 1. Klicka på Bokmärken högst upp
- 2. Lägg till bokmärke
- 3. Lägg till

**OBS!** Du kan använda samma instruktioner och skapa **Appikoner** även för andra hemsidor som du snabbt vill komma in på.

Du kan också logga in på vår hemsida genom att skanna denna QR-kod

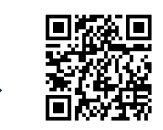